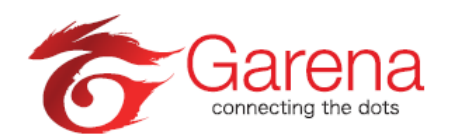

## Guide: How to purchase Garena Shells via mPoints for Maxis Subscribers

## Method A – SMS Direct Topup

1) SMS <keyword> to 23220

## Top up Instructions:

| maxis.     | Step 1:<br>SMS <keyword><br/>to 23220</keyword> | Step 2:<br>You will receive a<br>charged SMS<br>with a mPoints<br>PIN. | Step 3:<br>Enter mPoints<br>PIN into game<br>portal. Game on! |
|------------|-------------------------------------------------|------------------------------------------------------------------------|---------------------------------------------------------------|
| HOTLINK 7  | Shells                                          | Price                                                                  | Keywords                                                      |
| points     | 142                                             | RM 10                                                                  | Garena 10                                                     |
|            | 285                                             | RM 20                                                                  | Garena 20                                                     |
| $\bigcirc$ | 428                                             | RM 30                                                                  | Garena 30                                                     |

- 2) You will receive a charged SMS with mPoints PIN
- 3) Next, visit <u>http://pay.garena.my</u>
- 4) Login with your Garena account.
- 5) Click on the "Maxis" button, and "SMS Topup" button to redeem your pin.

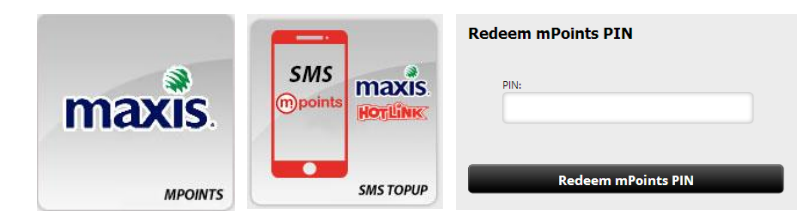

6) Once the transaction is completed, Shells will be credited into your Garena account.

## Method B – Web Topup

- 1) Visit <a href="http://pay.garena.my">http://pay.garena.my</a>
- 2) Login with your Garena account.

3) Click on the "Maxis" button, and "Web Topup" button to proceed.

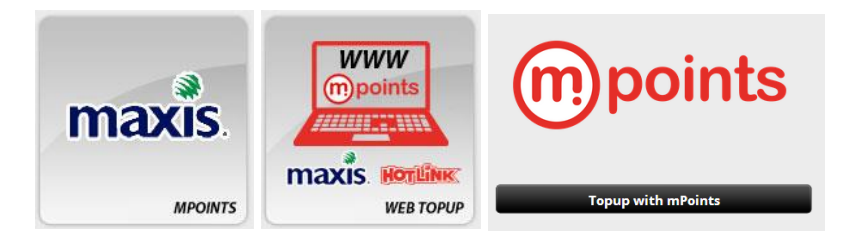

4) A pop-up window will then appear.

Please follow the instructions in the window to proceed to check-out.

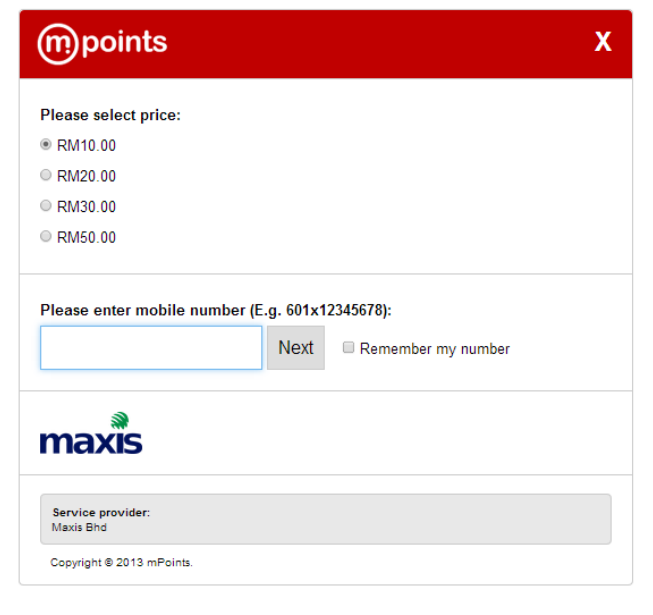

5) Next, you will receive SMS on your phone. Please reply for confirmation.

| mpoints                                                           | х |
|-------------------------------------------------------------------|---|
| G0120000111 \$ RM10.00                                            |   |
| You will receive sms on your phone. Please reply for confirmation |   |
| 🚫 Waiting for your SMS message                                    |   |
|                                                                   |   |
|                                                                   |   |
| Service provider:<br>Maxis Bhd                                    |   |
| Copyright © 2013 mPoints.                                         |   |

- 6) Once replied, your purchase will be successful and Garena Shells will be credited into your Garena account.
  - \*\* Example:

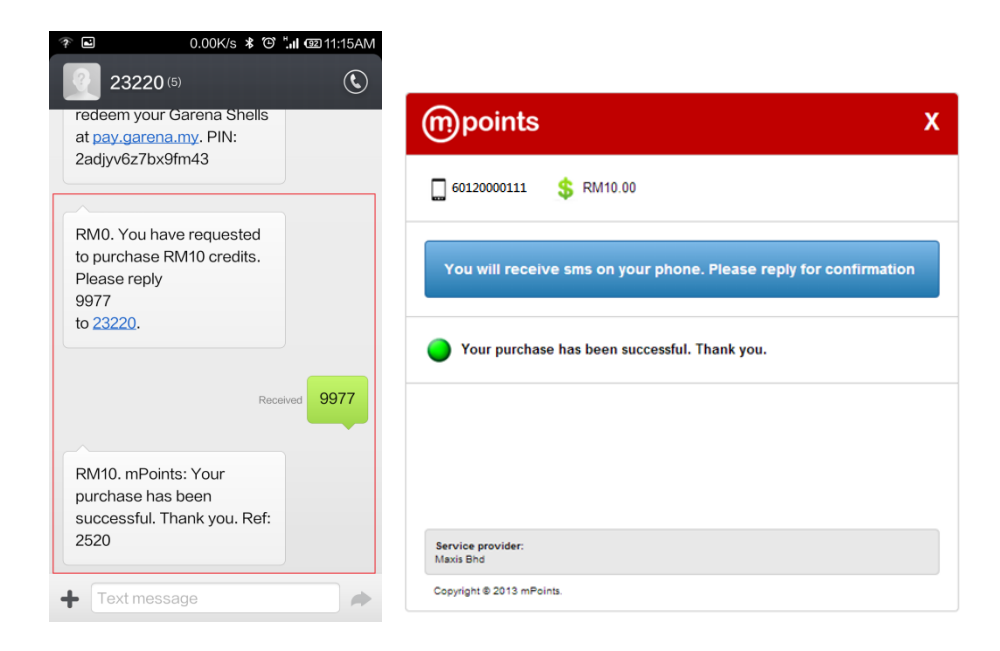